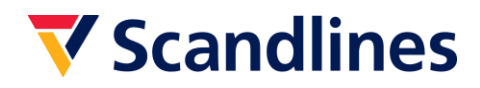

## Agent Logon Buchungssystem

#### 1. Login

Um sich in das Buchungssystem einloggen zu können, müssen Sie Ihre Emailadresse und das Password, das Sie von Scandlines in Verbindung mit Ihrer Agent Buchungsvereinbarung erhalten haben, eingeben. Bitte beachten Sie, dass Sie beim ersten Einloggen gebeten werden ein neues Password zu erstellen.

Sollten Sie noch keine Agent Logon Vereinbarung haben, wenden Sie sich bitte an unser Scandlines Customerservicecenter unter <u>CustomerService.Germany@scandlines.com</u>.

| Agent-Login        |            |           |
|--------------------|------------|-----------|
| E-MAIL *           | PASSWORT * |           |
| Passwort vergessen |            | EINLOGGEN |

#### 2. Buchungsmöglichkeiten

Im Buchungsdialog können die gewünschten Buchungsdetails von Ihnen eingegeben werden. Hier kann zwischen Hin- und Rückfahrt oder einfache Fahrt gewählt werden. Sie haben die Möglichkeit, die Strecken und das gewünschte Abfahrtsdatum und -Uhrzeit auszuwählen sowie den Fahrzeugtyp und die Anzahl der Personen im Fahrzeug einzutragen.

| <b>V</b> Scandlin          | es               | 1 Reise wählen         | 2 Opt    | tion (3) Ihre Daten        |       |
|----------------------------|------------------|------------------------|----------|----------------------------|-------|
|                            |                  |                        |          |                            |       |
| RÜCKR                      | EINFACHE FAHR    | T                      |          |                            |       |
| HINFAHRT                   |                  |                        |          | DATUM                      |       |
| Puttgar                    | den - Rødby      |                        | •        | 01-11-2017                 | 08:00 |
| <b>RÜCKFAHI</b><br>Rødby - | RT<br>Puttgarden |                        | •        | <b>DATUM</b><br>01-11-2017 | 09:00 |
|                            | 1 +              | <b>FAHRZEUG</b><br>Pkw | •        |                            |       |
|                            |                  |                        | ABFAHRTE | N FINDEN                   |       |

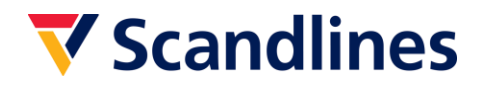

## 3. Ticket Typen

Im darauffolgenden Schritt, wählen Sie die gewünschte Abfahrtszeit und die gewünschten Ticket Typen. Um nähere Informationen zu dem jeweiligen Ticket Typen zu erhalten, klicken Sie auf den Pfeil hinter dem Preis um das Menu zu öffnen.

|                                |                   |                                     | Ihre Reise <u>NEUE BUCHU</u>                                                               |
|--------------------------------|-------------------|-------------------------------------|--------------------------------------------------------------------------------------------|
| Hinfahrt: Puttgarden - Rødby   |                   | ← MI. 01. NOV. 2017 →               | Hinfahrt: Puttgarden - Rødby                                                               |
|                                | FRÜHERE ABFAHRTEN |                                     | F/S Prins Richard<br>Mi. 01. Nov. 2017                                                     |
| <b>07:45</b><br>Ankunft: 08:30 |                   | Einfache Fahrt ab <b>EUR 78,-</b> 🗸 | Pkw<br>Economy EXTRA: 08:15 EUR 78,4                                                       |
| <b>08:15</b><br>Ankunft: 09:00 |                   | Einfache Fahrt ab <b>EUR 78,-</b> ∨ | <b>Rückfahrt: Rødby - Puttgarden</b><br>F/S Schleswig-Holstein<br>Mi. 01. Nov. 2017<br>Pkw |
| <b>08:45</b><br>Ankunft: 09:30 |                   | Einfache Fahrt ab <b>EUR 78,-</b> 🗸 | Economy EXTRA: 11:45 EUR 78,                                                               |
|                                | SPÄTERE ABFAHRTEN |                                     | Gesamtsumme EUR 156,0                                                                      |
| Rückfahrt: Rødby - Puttgarden  |                   | ← MI. 01. NOV. 2017 →               |                                                                                            |
|                                | FRÜHERE ABFAHRTEN |                                     |                                                                                            |
| <b>11:15</b><br>Ankunft: 12:00 |                   | Einfache Fahrt ab <b>EUR 78,-</b> 🗸 |                                                                                            |
| <b>11:45</b><br>Ankunft: 12:30 |                   | Einfache Fahrt ab <b>EUR 78,-</b> ∨ |                                                                                            |
|                                | SPÄTERE ABFAHRTEN |                                     |                                                                                            |
|                                |                   | WEITER ZU DEN OPTIONEN              |                                                                                            |

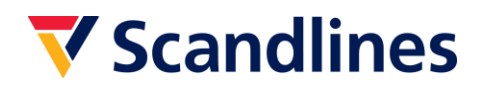

### 4. Extras

Im nächsten Schritt haben Sie die Möglichkeit Extras sowie zum Beispiel unser großes Frühstücks Büfett dazu wählen. Hier bietet sich ebenfalls die Möglichkeit, den Ticket-Rückgabe-Service zu bestellen.

| Scand | lines                                                                               | Reise wählen                      | 2 Option              | 3 Ihre Dat         | ten                  |                                                                           |             |
|-------|-------------------------------------------------------------------------------------|-----------------------------------|-----------------------|--------------------|----------------------|---------------------------------------------------------------------------|-------------|
| Tick  | xetrückgahe-Service                                                                 |                                   |                       |                    |                      | Ihre Reise                                                                |             |
| 0     | Kein Ticketrückgabe-Service<br>Unabhängig von der Ursache ist eine Tic<br>bekommen. | ketrückgabe-Service erforde       | erlich, um Ihren Tick | ketpreis rückersta | EUR 0,00<br>attet zu | Hinfahrt: Puttgarder<br>F/S Prins Richard<br>Mi. 01. Nov. 2017<br>Play    | n - Rødby   |
| ۲     | Ticketrückgabe-Service hinzufüg<br>Stornierung ihrer Buchung bei voller Rüc         | en<br>kerstattung des Ticketpreis | es.                   | E                  | UR 13,00             | Economy EXTRA: 08:1:<br>Rückfahrt: Rødby - P                              | 5 EUR 78,00 |
|       |                                                                                     |                                   |                       | FOR                | TSETZEN              | F/S Schleswig-Holstein<br>Mi. 01. Nov. 2017<br>Pkw<br>Economy EXTRA: 11:4 | 5 EUR 78,00 |
|       |                                                                                     |                                   |                       |                    |                      | Ticketrückgabe-Servic                                                     | e EUR 13,00 |
|       |                                                                                     |                                   |                       |                    |                      | Gesamtsumme                                                               | EUR 169,00  |

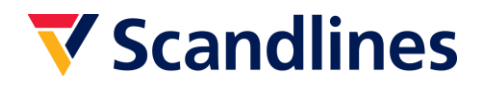

#### 5. Fahrgastinformationen

Im nachfolgenden Schritt müssen die Fahrgastinformationen eingetragen werden.

Bitte tragen Sie im Feld "Agent E-Mail" Ihre eigene E-Mail-Adresse ein. Die Bestätigung wird an diese gesendet.

Nachdem die Buchung mit einem Klick auf "Buchung erstellen" getätigt wurde, wird eine E-Mail an die von Ihnen eingegebene E-Mail-Adresse mit der Bestätigung versendet. Diese Bestätigung muss an den Endkunden weiterleitet werden, da dieser die Bestätigung bei dem Check-in im Fährhafen benötigt.

| Kontaktdaten des Kunden                                                                                              |                                   | Ihre Reise NEUE BUCK                                                          |
|----------------------------------------------------------------------------------------------------|-----------------------------------|-------------------------------------------------------------------------------|
| VORNAME *                                                                                                    |                                   | Hinfahrt: Puttgarden - Rødby<br>F/S Prins Richard<br>Mi. 01. Nov. 2017<br>Pkw |
| E-MAIL-ADRESSE *                                                                                                    | MOBILTELEFONNUMMER *              | Economy EXTRA: 08:15 EUR 7<br>Rückfahrt: Rødby - Puttgarden                   |
| ANSCHRIFT                                                                                                    | POSTLEITZAHL *                    | F/S Schleswig-Holstein<br>Mi. 01. Nov. 2017<br>Pkw                            |
| (Optional)                                                                                                    |                                   | Economy EXTRA: 11:45 EUR 7                                                    |
| LAND *                                                                                                    |                                   | Ticketrückgabe-Service EUR 1                                                  |
|                                                                                                    |                                   |                                                                               |
| Germany Passagiere mit Behinderur                                                                                    | •<br>ngen/Mobilitätseinschränkung | Gesamtsumme EUR 169                                                           |
| Germany Passagiere mit Behinderur Kontaktdaten des Agenten AGENT-E-MAIL *                                            | rgen/Mobilitätseinschränkung      | Gesamtsumme EUR 169                                                           |
| Germany Passagiere mit Behinderur Kontaktdaten des Agenten AGENT-E-MAIL *                                            | rgen/Mobilitätseinschränkung      | Gesamtsumme EUR 169                                                           |
| Germany Passagiere mit Behinderun Kontaktdaten des Agenten AGENT-E-MAIL * Buchungsbestätigung und Voucher für den Ei | ngen/Mobilitätseinschränkung      | Gesamtsumme EUR 169                                                           |
| Germany Passagiere mit Behinderur Kontaktdaten des Agenten AGENT-E-MAIL * Buchungsbestätigung und Voucher für den Ei |                                   | Gesamtsumme EUR 169                                                           |

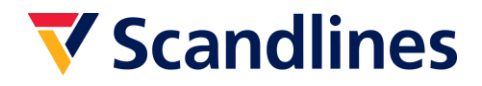

## 6. Buchungsbestätigung

Nach getätigter Buchung wird die Buchungsbestätigung angezeigt. Hier haben Sie die Möglichkeit die Bestätigung auszudrucken. Bitte beachten Sie, dass die Bestätigung nicht als Ticket gültig ist.

# **V**Scandlines

| gesendet.                                                                                                    |
|----------------------------------------------------------------------------------------------------|
| candlines. Überprüfen Sie bitte alle Buchungsangaben. Bit<br>ck-in im Hafen mitzubringen. Informieren Sie auch den |
| ags bis<br>Buchungsnummer: S17000159                                                                               |
| HARD EUR 78,                                                                                                    |
|                                                                                                    |
| G-HOLSTEIN EUR 78,                                                                                                 |
| G-HOLSTEIN EUR 78,<br>EUR 13,                                                                                      |
|                                                                                                    |

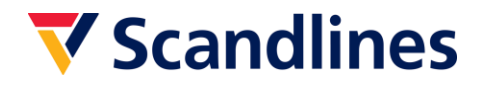

#### 7. Buchungsbestätigung per Mail

Sie erhalten ebenfalls eine Buchungsbestätigung von Scandlines an die von Ihnen angegebene E-Mail-Adresse. Darin ist die Bestätigung enthalten, die an den Endkunden weitergeleitet werden muss. Der Endkunde muss die Bestätigung ausgedruckt im Fährhafen vorlegen und erhält somit sein Fährticket.

🔻 Scandlines Sehen Sie diese E-Mail im Browser Vielen Dank für Ihre Buchung, Stefanie Dies ist eine Bestätigung, dass Sie ein Ticket bei Scandlines gebucht haben. Beachten Sie, dass diese Quittung nicht als Ticket verwendet werden kann. Ihr Ticket ist als PDF beigefügt. DENKEN SIE DRAN, DAS BEIGEFÜGTE TICKET ZU DRUCKEN UND ES MIT AUF DIE REISE ZU NEHMEN. Vielen Dank für Ihre Buchung. Scandlines wünscht Ihnen eine angenehme Reise. Ihre Bestellung Buchungsnummer: S1700015939 Ausgehende Reise: Puttgarden - Rødby Economy EXTRA, Mittwoch, 1. November 2017 08:15 - 09:00 F/S 78,00 EUR PRINS RICHARD Pkw, 1 Person CHECK-IN: PUTTGARDEN MINDESTENS 15 MINUTEN VOR ABREISE Heimreise: Rødby - Puttgarden 78,00 EUR Economy EXTRA, Mittwoch, 1. November 2017 11:45 - 12:30 F/S SCHLESWIG-HOLSTEIN Pkw, 1 Person CHECK-IN: RÖDBY MINDESTENS 15 MINUTEN VOR ABREISE Ticketrückgabe-Service 13.00 EUR Stornieren Sie Ihre Fähre Ticket bis hin zur Abreise und erhalten Sie den vollen Preis zurückerstattet. Lesen Sie die Rückerstattungsdienst

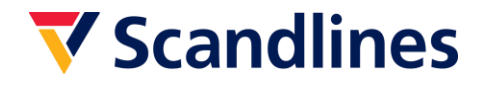

#### 8. Scandlines Bestätigung

Die Bestätigung ist ein Reisedokument und dieser muss vom Endkunden in ausgedruckter Form zum Check-In im Fährhafen mitgebracht werden.

Sofern der Endkunde ein Ticket für ein Fahrzeug bis 6 m Länge erworben hat, kann die Bestätigung im Fährhafen im Check-In Automaten eingescannt werden. Danach wird das Fährticket ausgestellt. Der Check-In Automat ist mit Schildern oberhalb der Fahrzeugspuren markiert.

Sofern der Endkunde ein Ticket für ein Fahrzeug über 6 m Länge erworben hat, muss die Bestätigung im bedienten Check-In abgegeben werden und die Anzahl der Personen im Fahrzeug bestätigt werden. Danach wird das Fährticket ausgegeben.

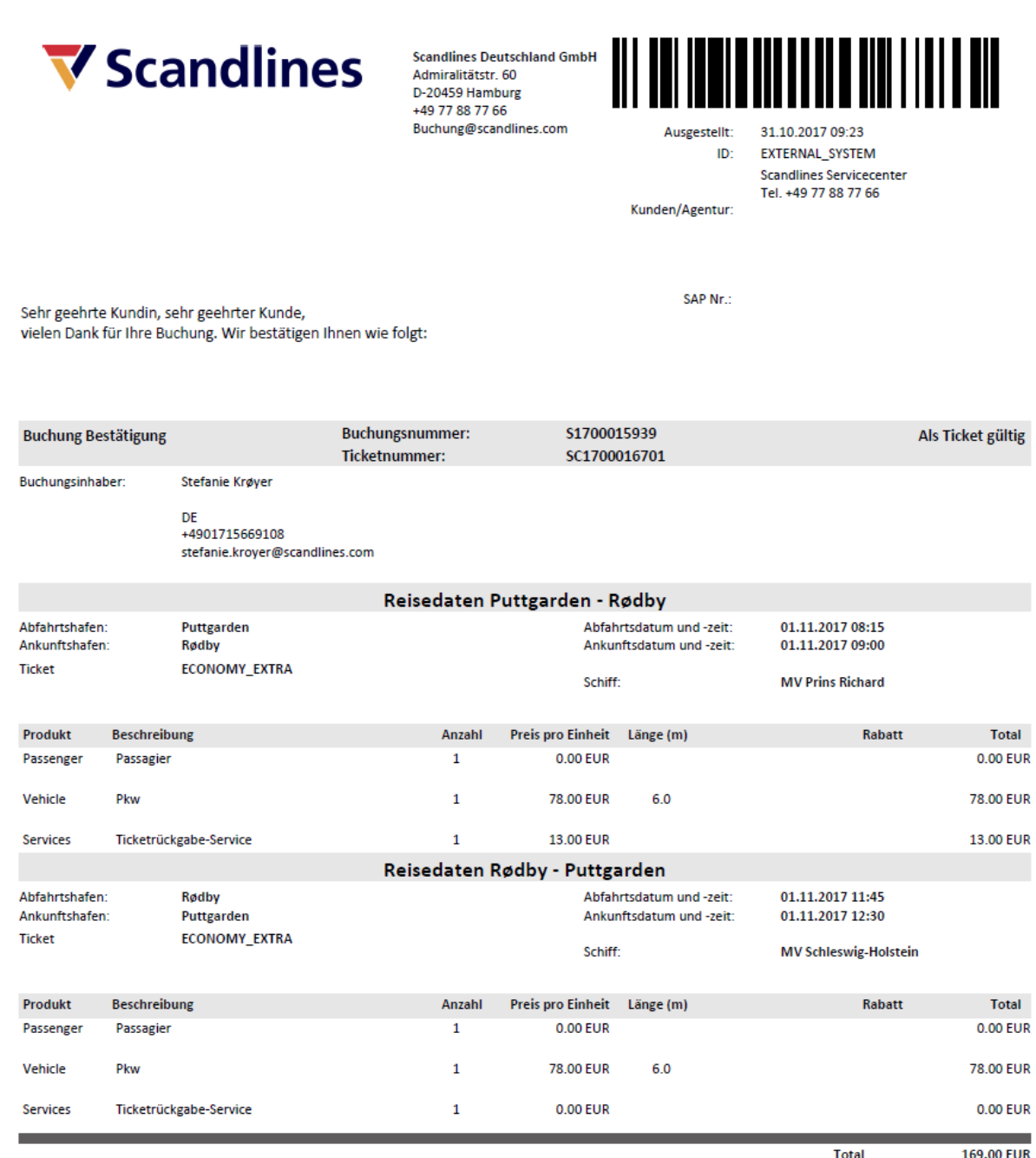

Noch zu zahlen 169.00 EUR